## **Configure Twilio for Single Sign-On**

Configuring Twilio for single sign-on (SSO) enables administrators to manage users of Citrix Gateway service. Users can securely log on to Twilio by using the enterprise credentials.

## To configure Twilio for SSO by using SAML:

- 1. In a browser, type <u>https://www.twilio.com/login</u> and press **Enter**.
- 2. Enter your Twilio admin email address and click **Next**.

| Log In |                  |
|--------|------------------|
| Next   | Sign Up for free |

3. Type your admin password and click **Log In**.

| Log In           |   |
|------------------|---|
| Chang            | e |
| •••••            |   |
| Log In           |   |
| Forgot Password? |   |
|                  |   |

4. In the left pane, click the flex icon and select **Single Sign-On**.

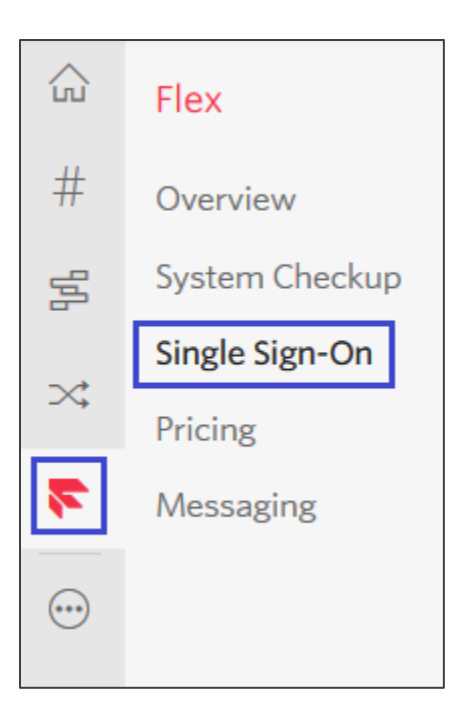

5. In the **Single Sign-On** page, enter the values for the following fields:

| Required<br>Information    | Description                                                                                                    |
|----------------------------|----------------------------------------------------------------------------------------------------|
| FRIENDLY NAME              | IdP name                                                                                                    |
| X.509 CERTIFICATE          | Copy and paste the IdP certificate. The IdP certificate must begin and<br>end with<br>Begin CertificateandEnd Certificate<br><b>Note:</b> The IdP metadata is provided by Citrix and can be accessed<br>from the link below:<br><u>https://ssb4.mgmt.netscalergatewaydev.net/idp/saml/templatetest/</u><br><app id="">/idp metadata.xml</app> |
| IDENTITY PROVIDER<br>ISSUE | IdP Issuer URL                                                                                                    |
| SINGLE SIGN-ON URL         | IdP logon URL                                                                                                    |
| DEFAULT REDIRECT<br>URL    | IdP logoff URL                                                                                                    |
| TRUSTED DOMAINS            | Login domains                                                                                                    |

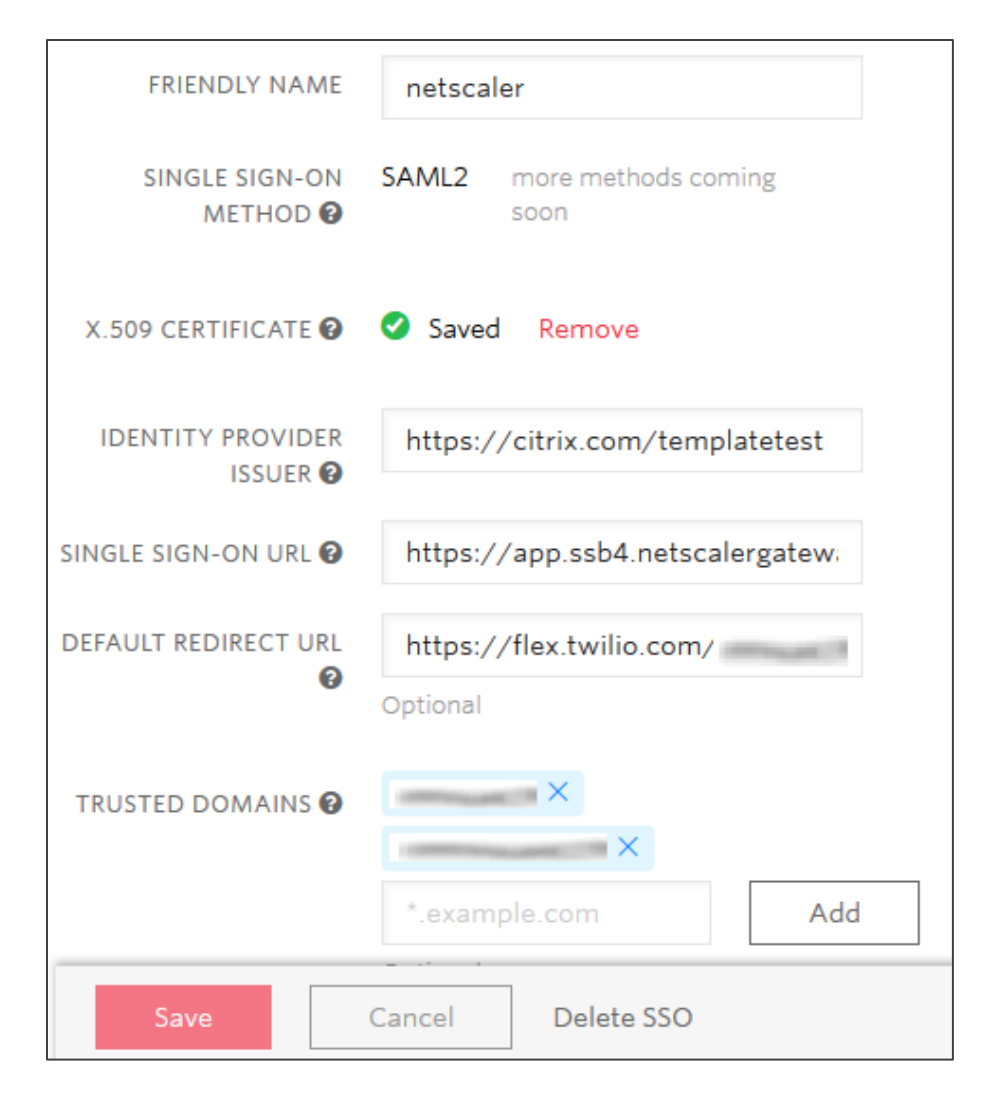

6. Click Save.